## Installer Virtual Box puis Ouvrir

## Cliquer sur nouvelle

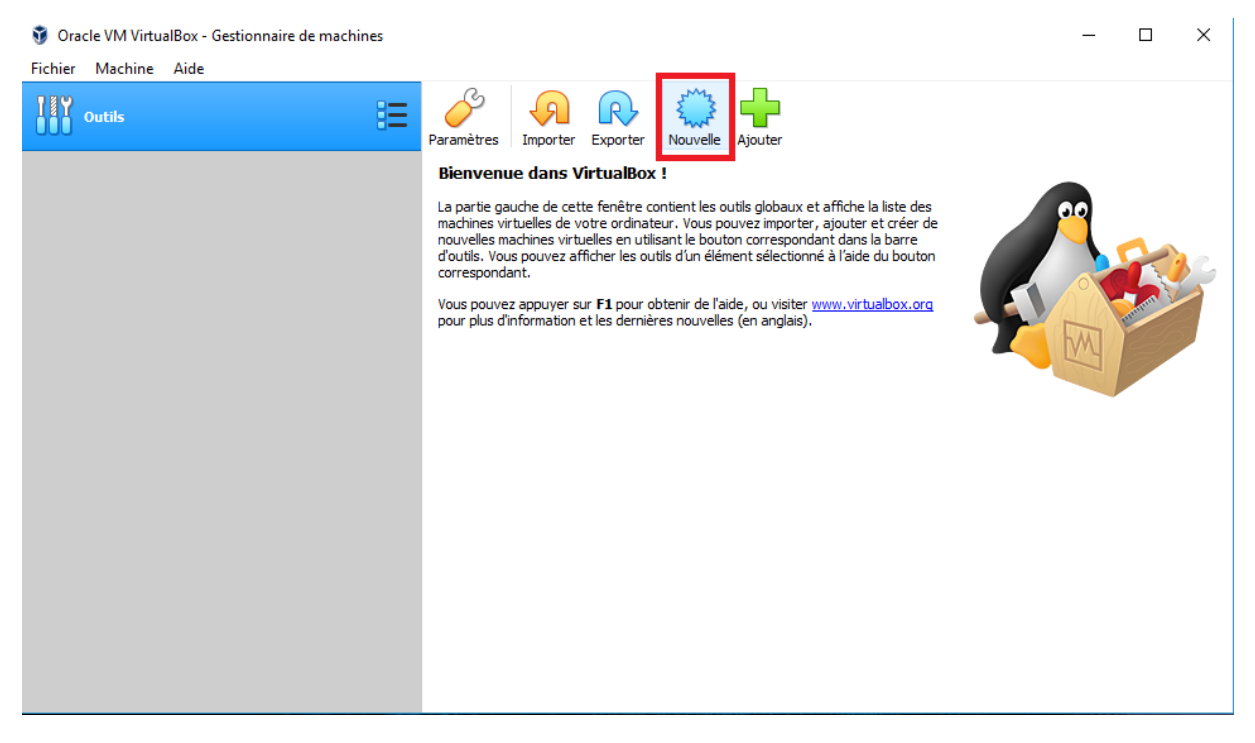

Choisir Type : Microsoft Windows et Version W7 32 bits

|                                                                                                    | - 🗆 × |
|----------------------------------------------------------------------------------------------------|-------|
| Fichier Machine Aide                                                                                                    |       |
| Unis Dutils Experience Incorter Experter Augusta Aiguster                                                                                                    |       |
| Deramàtrac       Innocter       Nouvelle       Nouvelle       ?       X         *       Crée une machine virtuelle       ?       X       S       de       on         •       Crée une machine virtuelle       Nom et système d'exploitation       I       I       I       I         •       Veuillez choisir un nom et un dossier pour la nouvelle machine virtuelle et sélectionner le type de système d'exploitation que vous envisagez d'y installer. Le nom que vous choisirez sera repris au travers de VirtualBox pour identifier cette machine.       I       I         Nom :       ElsaWin       Image: C:(Users)       VirtualBox VMs       V         Type :       Microsoft Windows       V       V         Version :       Windows 7 (32-bit)       Image: Microsoft Windows       V         Mode expert       Suivant >       Annuler |       |

Allouer 1.5G de mémoire vive

Utiliser un fichier de disque dur virtuel existant (Cliquer sur le petit dessoier pour parcourir)

| 🦸 Oracle VM VirtualBox - Gestionnaire de m | achines                                                                                                    | - 🗆 X          |
|--------------------------------------------|----------------------------------------------------------------------------------------------------|----------------|
| Fichier Machine Aide                       |                                                                                                    |                |
| Outils                                     | E Conter Expecter Nouselle Ajouter                                                                                                    |                |
|                                            | <ul> <li>? ×</li> <li>Crée une machine vituelle</li> <li>Disque dur</li> <li>SI vous le souhaitez, vous pouvez ajouter un disque dur virtuel à la nouvelle machine. Vous pouvez soit créer un nouveau disque, soit en choisir un de la liste ou d'un autre emplacement en utilisant l'icône dossier.</li> <li>Si vous avez besoin d'une configuration de stockage plus complexe, vous pouvez sauter cette étape et modifier les réglages de la machine une fois celle-ci crée.</li> <li>La taille du disque dur recommandée est de 32,00 Gio.</li> <li>Ne pas ajouter de disque dur virtuel</li> <li>Créer un disque dur virtuel maintenant</li> <li>Utiliser un fichier de disque dur virtuel existant</li> <li>Itide</li> </ul> | ze<br>on<br>ra |

## Cliquer sur Ajouter

| 😯 Oracle VM VirtualBox - G | estionnaire de machines           |              | - 🗆 X                                                                                                    |
|----------------------------|-----------------------------------|--------------|----------------------------------------------------------------------------------------------------|
| Outils                     | i 🤌 🔊 🕞 🕂                         |              |                                                                                                    |
|                            | VirtualBox                        | ? ×          |                                                                                                    |
|                            | Medium                            |              |                                                                                                    |
|                            | Ajouter Actualiser                |              |                                                                                                    |
|                            | Non Ajouter une image de disque e |              | The second second second second second second second second second second second second second second second se |
|                            |                                   |              |                                                                                                    |
|                            |                                   |              |                                                                                                    |
|                            |                                   |              |                                                                                                    |
|                            |                                   |              |                                                                                                    |
|                            | Search By Name 🔻                  | _ <b>Q Q</b> |                                                                                                    |
|                            | Choisir                           | Annuler      |                                                                                                    |
|                            |                                   |              |                                                                                                    |
|                            |                                   |              |                                                                                                    |

Se rendre dans le dossier de téléchargement ElsaWin 6.0

| 😵 Oracle VM VirtualBox - Ge | stionnaire de machines                                                            |                 |                  | _                  |             | 5               | Modificatio   |
|-----------------------------|-----------------------------------------------------------------------------------|-----------------|------------------|--------------------|-------------|-----------------|---------------|
| Outils                      | E 🤌 🔊                                                                             |                 |                  |                    |             |                 |               |
|                             | VirtualBox                                                                        |                 | ?                | ×                  |             |                 |               |
|                             | 🧿 Choisissez un fichier de disque dur virtuel                                     |                 |                  |                    |             |                 | ×             |
|                             | ← → ∽ ↑ 📘 → Ce PC → Téléchargements                                               | s > Elsawin_6.0 |                  | ~ Ō                | Rechercher  | dans : Elsawin_ | 6.0 <b>,0</b> |
|                             | Organiser 🔻 Nouveau dossier                                                       |                 |                  |                    |             |                 |               |
|                             | ^ Nom                                                                             | ^               | Modifié le       | Туре               | Taille      |                 |               |
|                             | 😺 ElsaWin.v                                                                       | vdi             | 07/05/2019 12:32 | Virtual Disk Image | 96 578 560  |                 |               |
|                             | Ce PC<br>Bureau<br>Documents<br>Images<br>Musique<br>Objets 3D<br>Téléchargements |                 |                  |                    |             |                 |               |
|                             | Vidéos Y                                                                          |                 |                  |                    | Tours les f | biore do diseus | dury          |
| (France)                    | Nom du nenier :                                                                   |                 |                  |                    | Ouvri       | Anı             | nuler         |

| Oracle VM VirtualBox - Gestionnaire de machines<br>Fichier Machine Aide |                                                                                                    | — D              | × |
|-------------------------------------------------------------------------|----------------------------------------------------------------------------------------------------|------------------|---|
|                                                                         | Nouvelle Configuration Oublier Démarrer                                                                                                    |                  |   |
| ElsaWin<br>© Éteinte                                                    | Général Nom : ElsaWin Système d'exploitation : Windows 7 (32-bit) Emplacement du fichier de paramètres : C:\Users\ (VirtualBox VMs VElsaWin                    | Prévisualisation | ^ |
|                                                                         | Système  Mémoire vive : 1529 Mo Ordre d'amorçage : Disquette, Optique, Disque dur Accélération : VT-x/AMD-V , Pagination imbriquée, Paravirtualisation Hyper-V | ElsaWin          |   |
|                                                                         | Affichage      Mémoire vidéo : 27 Mo Contrôleur graphique : VBoxSVGA Serveur de bureau à distance : Désactivé Enregistrement : Désactivé                       |                  |   |
|                                                                         | Stockage Contrôleur : SATA Port SATA 0 : ElsaWin.vdi (Normal, 116,00 Gio) Port SATA 1 : [Lecteur optique] Vide                                                 |                  |   |
|                                                                         | (D Son<br>Pilote hôte : Windows DirectSound<br>Contrôleur : Intel Audio HD                                                                                     |                  |   |
|                                                                         | Réseau<br>Interface 1: Intel PRO/1000 MT Desktop (NAT)                                                                                                    |                  | ~ |

Il ne vous reste plus qu'à démarrer la machine

Le windows est en anglais (je n'ai pas réussi à la mettre en Français) mais ElsaWin est bien en Français

ElsaWin Administration  $\rightarrow$  User : admin / MDP : admin

ElsaWin  $\rightarrow$  User : elsa / MDP : elsawin

| Infos sur | ElsaWin                                                                                                    | 8              |
|-----------|----------------------------------------------------------------------------------------------------|----------------|
| Ŵ         | ElsaWin, Version6.0 (Server, mobile )<br>Copyright © 1997 Volkswagen AG<br>Ce produit a une licence pour:<br>CD Version Audi: 2016-02<br>Version CD Véhicules utilitaires:2017-01<br>Version CD Volkswagen:2017-01<br>CD version Seat:2015-01<br>CD version Skoda:2012-03 | OK<br>Versions |